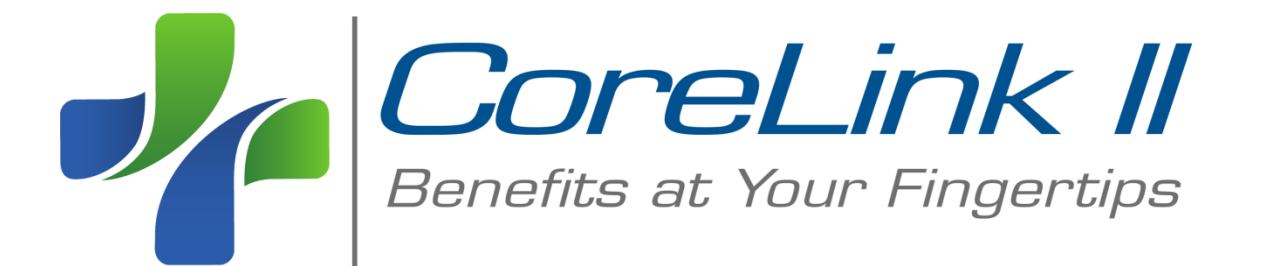

# **Provider Training Manual**

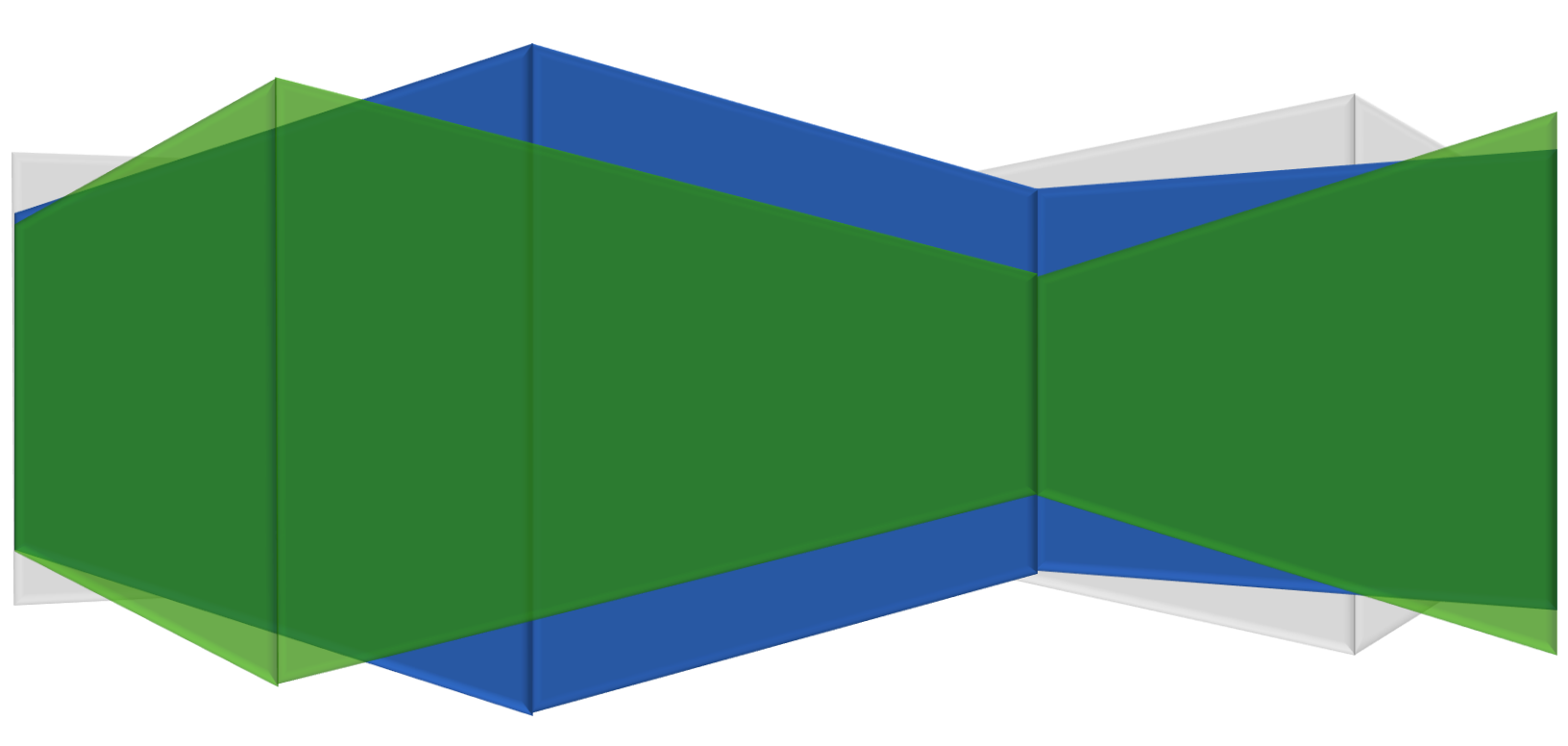

# **Table of Contents**

| Introduction                               | . 3 |
|--------------------------------------------|-----|
| System Requirements                        | . 3 |
| Log On to CoreLink II                      | . 3 |
| Quick Start Menu                           | . 4 |
| Search & View Patient Claims               | . 4 |
| Search & View Patient Information          | . 4 |
| Search & View Provider Information         | . 5 |
| Access Important Resources                 | . 5 |
| Maintain System Settings                   | . 6 |
| Claim Search Results                       | . 7 |
| Claim Information                          | . 8 |
| Printing the Explanation of Benefits (EOB) | . 9 |

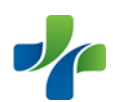

#### Introduction

*CoreLink II* offers enhanced access, improved design and expanded menu features while also retaining the information that was available on the original *CoreLink*. Our new website provides access to a secured Internet connection so that Employers and Members can be assured that their information is protected. *CoreLink II* also consolidates separate activities into one location. For example, from the main menu Members will be able to search Providers, access the Plan Documents, request ID cards, check claim status, etc.

### **System Requirements**

Internet Explorer is needed to be able to use the help feature.

## Log On to CoreLink II

To obtain a User ID and Password, click on **Provider Access Request** and follow the on-screen steps. The request is then sent to Core for approval. Your log in is usually created within 24 hours. Please contact Core if you should have any problems or questions.

| Now you can acces<br>QUICKLY and EASIL | ss your healthcare information<br>Y.    |
|----------------------------------------|-----------------------------------------|
| ANYLANY                                | IHEBE                                   |
| LOG IN HERE                            |                                         |
| User ID:<br>Password:                  | ANYTIME                                 |
| Log In                                 | Powered By:<br>Eldoredo Computing, Inc. |

Forgot Your Password? | Provider Access Request

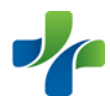

#### **Quick Start Menu**

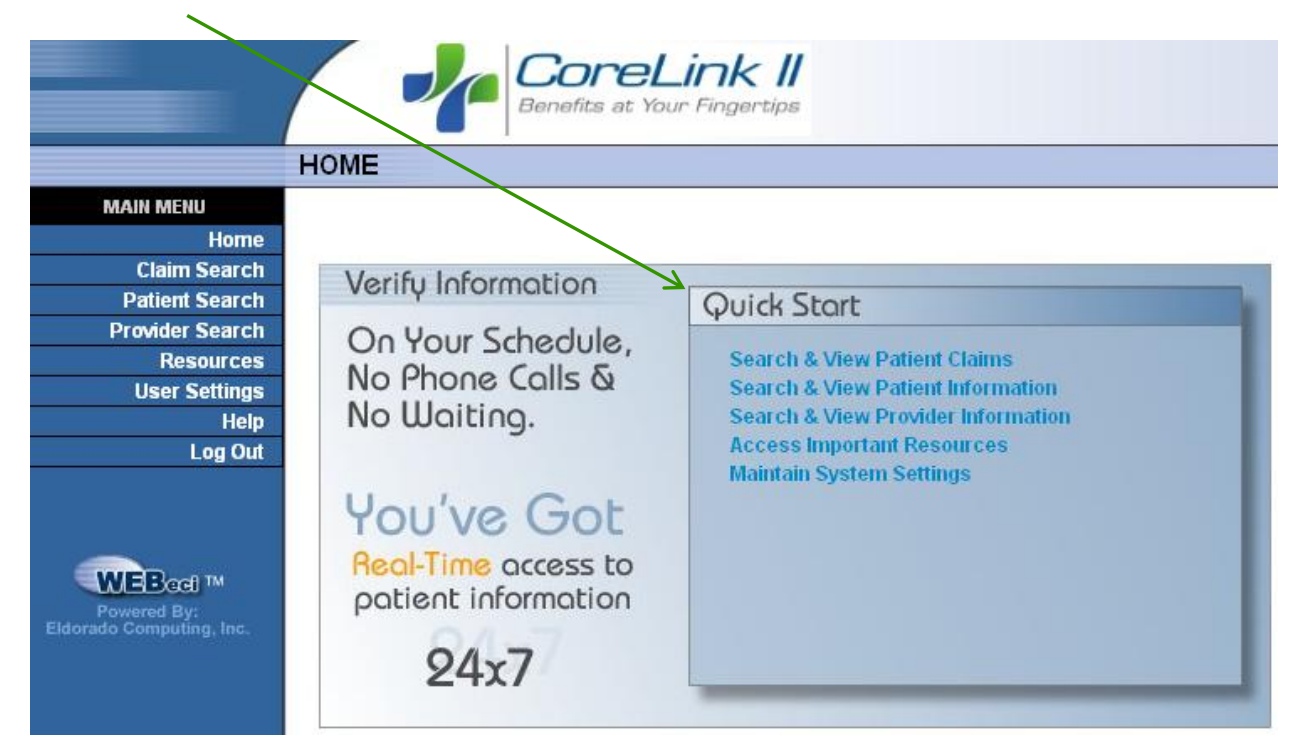

• Search & View Patient Claims – quick access to claims information (see page 7 for details).

| Search Options                          |                       |
|-----------------------------------------|-----------------------|
| Patient ID                              | *                     |
| Provider Tax ID                         | 123456789             |
| 📀 Show Me                               | Last 10 Claims 💌      |
| $\bigcirc$ From - Through Service Dates | mm/dd/vvvv mm/dd/vvvv |
| O Claim Number                          | 000-000000-00         |
|                                         | Search                |

 Search, View & Patient Information – to conduct a search for a patient by either SSN (Patient ID) or Certificate Number (Alternate ID)

| Search Options                                                                 |                        |
|--------------------------------------------------------------------------------|------------------------|
| <ul> <li>Patient ID</li> <li>Alternate ID</li> <li>Eligibility Date</li> </ul> | <b>*</b><br>10/07/2011 |
|                                                                                | Search                 |

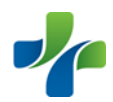

• Search For & View Provider Information – To conduct a search for participating providers in your health benefits plan. There are three search link websites which are Patient First Network, First Health Network, and Industry Buying Group (IBG) Network.

|                                         | CoreLink II<br>Benefits at Your Fingertips                                                                                                    |
|-----------------------------------------|----------------------------------------------------------------------------------------------------|
|                                         | PROVIDER SEARCH                                                                                                    |
| MAIN MENU                               |                                                                                                    |
| Home                                    | Provider Network Websites                                                                                                    |
| Employee Search                         |                                                                                                    |
| Claim Search                            | PATIENTIST                                                                                                    |
| Provider Search                         | FIRST HEALTHINETWORK                                                                                                    |
| Resources                               | INDUSTRI BUT INGROUPILI TIVORY                                                                                                    |
| User Settings                           | These links to provider network websites are provided by your health plan administrator. Report incorrect links to your health plan administrator. |
| Help                                    |                                                                                                    |
| Log Out                                 |                                                                                                    |
| MAINTENANCE MENU                        |                                                                                                    |
| lisers                                  |                                                                                                    |
| Roles                                   |                                                                                                    |
| Pending Requests                        |                                                                                                    |
| Enrollment Rules                        |                                                                                                    |
| Perform Enrollment                      |                                                                                                    |
| Sponsor Settings                        |                                                                                                    |
| Powered By:<br>Eldorado Computing, Inc. |                                                                                                    |

• Access Important Resources – find forms and links; you can also contact the health plan administrator for assistance with *CoreLink II*.

|                                                                                                    | CoreLink II<br>Benefits at Your Fingertips                                                                                                    |                                                                  |
|----------------------------------------------------------------------------------------------------|----------------------------------------------------------------------------------------------------|------------------------------------------------------------------|
|                                                                                                    | RESOURCES                                                                                                    |                                                                  |
| MAIN MENU<br>Home<br>Claim Search<br>Patient Search<br>Provider Search<br>Resources<br>User Settings<br>Help<br>Log Out | Documents and Forms Prescription Drug Prior Authorization Links Join First Health Network Core Management Resources Group Contact the health plan administrator via e-mail. Contact Health Plan Administrator                  | This section is<br>updated regularly<br>with important<br>items. |
|                                                                                                    | Contact Information<br>CORE MAIIACEMEIIT RESOURCES GROUP<br>PO BOX 90<br>MACOII, GA 31202-0090<br>Phone:1-888-741-2673<br>Fax: 1-478-745-1043<br>Email: heigkorehealthibenefits.com<br>Web: http://www.corehealthibenefits.com |                                                                  |

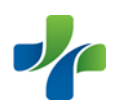

• Maintain System Settings – This option allows you to quickly access and update your user set-up information. Update such preferences as your password, password hint, date and number format, plus your e-mail address. To save any changes to the existing display, click the update button at the bottom on the screen.

| CoreLink II<br>Benefits at Your Fingertips |                        |                                                                 |  |  |  |  |  |
|--------------------------------------------|------------------------|-----------------------------------------------------------------|--|--|--|--|--|
|                                            | USER SETTINGS          |                                                                 |  |  |  |  |  |
| MAIN MENU                                  |                        |                                                                 |  |  |  |  |  |
| Home                                       |                        |                                                                 |  |  |  |  |  |
| Claim Search                               | Settings & Preferences |                                                                 |  |  |  |  |  |
| Provider Search                            | User ID                | 123456789                                                       |  |  |  |  |  |
| Resources                                  | First Name             | Martha                                                          |  |  |  |  |  |
| User Settings                              | Middle Initial         |                                                                 |  |  |  |  |  |
| Help<br>Log Out                            |                        |                                                                 |  |  |  |  |  |
| Log out                                    | Last name              | pones                                                           |  |  |  |  |  |
|                                            | Sumix                  |                                                                 |  |  |  |  |  |
|                                            | New Password           |                                                                 |  |  |  |  |  |
| WEBeci M                                   | Password               | (Confirm)                                                       |  |  |  |  |  |
| Powered By:<br>Eldorado Computing, Inc.    | Password Hint          |                                                                 |  |  |  |  |  |
|                                            | Language               | English                                                         |  |  |  |  |  |
|                                            | Date Format            | ⊙ Month/Day/Year O Day/Month/Year O Day.Month.Year              |  |  |  |  |  |
|                                            | Number Format          | ○ Compressed(1000.50) ③ American(1,000.50) ○ European(1.000,50) |  |  |  |  |  |
|                                            | E-Mail Address         | m.jones@twinstitute.org                                         |  |  |  |  |  |
|                                            | Update                 |                                                                 |  |  |  |  |  |

If you forgot your password, click <u>Forgot Your Password?</u> on the log-in screen. This box will appear with your password hint: PASSWORD HINT

| 1 ASSWORD TINT               |  |
|------------------------------|--|
| Below is your password hint: |  |
| favorite movie               |  |
|                              |  |
|                              |  |
|                              |  |

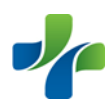

## **Claim Search Results**

After you have entered the parameters for your search, the results should look like this:

| CLAIM SEARCH<br>Provider<br>Member       | RESULTS<br>Martha Jones<br>John Smith | 123456789<br>100010-*****7008                | The primary<br>member's<br>(employee) name |           |          |                            |
|------------------------------------------|---------------------------------------|----------------------------------------------|--------------------------------------------|-----------|----------|----------------------------|
| Claim Number                             | Category Code                         | Status - Date                                | Service Period                             | Billed    | Payment  | Pay Method                 |
| Patient                                  | Date of Birth                         | Gender                                       | Med Rec No                                 | Bill Type | Check No | Check Date                 |
| 211-041777-00<br>Sara Jane Smith         | <u>F1</u><br>11/23/1963               | 0 08/08/2011<br>F                            | 07/26/2011 - 07/26/2011                    | 389.00    | 0.00     |                            |
| 211-036928-00<br>John Smith              | <u>F1</u><br>10/04/1957               | <u>0</u> - 07 <i>1</i> 21/2011<br>M          | 06/30/2011 - 06/30/2011                    | 1,142.00  | 647.60   | CHK<br>07/21/2011          |
| <u>211-036928-01</u><br>John Smith       | <u>F1</u><br>10/04/1957               | <u>0</u> - 07 <i>/</i> 21/2011<br>M          | 06/30/2011 - 06/30/2011                    | 431.00    | 138.44   | CHK<br>07 <i>1</i> 21/2011 |
| 211-036928-02<br>John Smith              | <u>F1</u><br>10/04/1957               | <u>0</u> - 07 <i>1</i> 21 <i>1</i> 2011<br>M | 06/30/2011 - 06/30/2011                    | 424.00    | 250.18   | CHK<br>07/21/2011          |
| 210-049259-00<br>Sara Jane Smith         | <u>F1</u><br>11/23/1963               | <u>0</u> - 07 <i>1</i> 26/2010<br>F          | 06/24/2010 - 06/24/2010                    | 103.00    | 87.55    | CHK<br>07/26/2010          |
| 210-104964-00<br>Sara Jane Smith         | <u>F1</u><br>11/23/1963               | <u>0</u> - 06/23/2011<br>F                   | 06/24/2010 - 06/24/2010                    | 678.00    | 449.64   | CHK<br>06/23/2011          |
| 210-104964-01<br>Sara Jane Smith         | <u>F1</u><br>11/23/1963               | <u>0</u> - 06/23/2011<br>F                   | 06/24/2010 - 06/24/2010                    | 240.00    | 108.61   | CHK<br>06/23/2011          |
| 2 <u>10-104965-00</u><br>Sara Jane Smith | F1<br>11/23/1963                      | 0 06/23/2011<br>F                            | 06/24/2010 - 06/24/2010                    | 451.00    | 359.43   | CHK<br>06/23/2011          |
| Claim<br>Number                          | Patient<br>Information                |                                              |                                            |           |          |                            |

Click on the Claim Number for detailed claim information.

\_\_\_\_

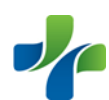

## **Claim Information**

| CLA | IM INFORM           | IATION                               |                 |   |                       |           |                |            |
|-----|---------------------|--------------------------------------|-----------------|---|-----------------------|-----------|----------------|------------|
| Q   | <u>Claim Search</u> | Printer Friendly Page                |                 |   | Click here for        |           |                |            |
|     | Payer               | CORE MANAGEMENT 100<br>RESOURCES 100 |                 | - | Explanation of        |           |                |            |
|     | Provider            | Martha Jones 123                     | 456789          | I | Benefits (EOB)        |           |                |            |
|     | Member              | John Smith 100                       | 010-****7008-05 |   |                       |           |                |            |
|     |                     |                                      |                 |   |                       |           |                |            |
| C   | laim Number         | Service Period                       | Category        | s | tatus and Date        | Billed    | Payment        | Check No   |
| 2   | 11-041777-00        | 07/26/2011 - 07/26/2011              | <u>F1</u>       | ļ | <u>0</u> - 08/08/2011 | 389.00    | 0.00           |            |
| Р   | atient Name         | Date of Birth                        | Gender          |   | Med Rec No            | Bill Type | Payment Method | Check Date |
| S   | ara Jane Smith      | 11/23/1963                           | F               |   |                       |           |                |            |

| Service Lines           |           |          |          |        |         |       |           |                       |            |
|-------------------------|-----------|----------|----------|--------|---------|-------|-----------|-----------------------|------------|
| Service Dates           | Svc Qual  | Svc Code | Proc Mod | Charge | Payment | Units | Category  | Status - Date         | Control No |
| 07/26/2011 - 07/26/2011 | <u>HC</u> | 99213    |          | 125.00 | 0.00    | 1     | <u>F1</u> | <u>0</u> - 08/08/2011 |            |
| 07/26/2011 - 07/26/2011 | <u>HC</u> | 80053    |          | 88.00  | 0.00    | 1     | <u>F1</u> | <u>0</u> - 08/08/2011 |            |
| 07/26/2011 - 07/26/2011 | <u>HC</u> | 84550    |          | 43.00  | 0.00    | 1     | <u>F1</u> | <u>0</u> - 08/08/2011 |            |
| 07/26/2011 - 07/26/2011 | <u>HC</u> | 36415    |          | 10.00  | 0.00    | 1     | <u>F1</u> | <u>0</u> - 08/08/2011 |            |
| 07/26/2011 - 07/26/2011 | <u>HC</u> | 84443    |          | 123.00 | 0.00    | 1     | <u>F1</u> | <u>0</u> - 08/08/2011 |            |

#### Category Code(s)

F1 Finalized/Payment - The claim/line has been paid.

#### Status Code(s)

0 Cannot provide further status electronically

#### Service Qualifier(s)

HC Health Care Financing Administration Common Procedural Coding System (HCPCS) Codes

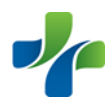

# Printing the Explanation of Benefits (EOB)

|                                    |                   |                   | Core           | eLink      | k          |              | Clic       | ck here to   | o print        | Y        |             |                 |
|------------------------------------|-------------------|-------------------|----------------|------------|------------|--------------|------------|--------------|----------------|----------|-------------|-----------------|
| MAIN MENU                          | CLAIM DETA        | AIL               |                |            |            |              |            |              |                | 6        | Print Close |                 |
| Claim Se<br>Patient Se             | Claim Humber      | Dates             | of Cervice     | From Three | uab        | Peceived     | Group      | Network      | Member ID      | Statue   | and Bate    |                 |
| Provider Se                        | 211-041777-00     | Duccs (           | 07/26/2011 -   | 07/26/2011 | Agn        | 07/29/2011   | 100010     | FHN          | *****7008      | Paid - ( | 08/08/2011  |                 |
| Kesol<br>User Set                  |                   |                   |                |            |            |              |            |              |                |          |             |                 |
|                                    | Service Date      | Service Code      | Charge         | Not Paid   | Reason     | Covered      | Deductible | Co Ins %     | Co ins Dollars | Discount | Payment     | t Check No      |
| Lo                                 | 07/26/2011        | 001               | 125.00         | 52.79      | PN         | 72.21        | 72.21      | 80           | 0.00           | 52.79    | 0.00        |                 |
|                                    | 07/26/2011        | 801<br>801        | 88.00<br>43.00 | 16.85      | PN         | 71.15        | 71.15      | 80<br>80     | 0.00           | 16.85    | 0.00        | thod Check Date |
|                                    | 07/26/2011        | 006               | 43.00          | 2,00       | PN         | 8.00         | 8.00       | 80           | 0.00           | 2.00     | 0.00        |                 |
| WEBect "                           | 07/26/2011        | 801               | 123.00         | 56.54      | PN         | 66.46        | 66.46      | 80           | 0.00           | 56.54    | 0.00        |                 |
| Powered By:<br>Eldorado Computing. |                   | Totals:           | 389.00         | 160.69     |            | 228.31       | 228.31     |              | 0.00           | 160.69   | 0.00        |                 |
|                                    |                   |                   |                |            |            |              |            |              |                |          |             |                 |
|                                    |                   |                   |                |            |            |              |            |              |                |          |             | 1               |
|                                    |                   |                   |                |            |            |              |            |              |                |          |             | 1               |
|                                    |                   |                   |                |            |            |              | Patient    | t Responsibi | lity 228.31    |          |             | 1               |
|                                    |                   |                   |                |            |            |              |            |              |                |          |             | 1               |
|                                    | Employee          | e/Patient - Provi | der            | Wit        | hhold      | En           | countered  |              | Payment        | Check    | Number      |                 |
|                                    | SARA JANE SMI     | тн                |                |            |            |              |            |              | - 0.00         | I I      |             |                 |
|                                    | Martha Jones      |                   |                |            | c          | 0.00 0.00    |            |              | 0.00           |          |             |                 |
|                                    |                   |                   |                |            |            |              |            |              |                |          |             |                 |
|                                    | Service Code De   | escription        |                |            |            |              |            |              |                |          |             |                 |
|                                    | 001 = OFFICE VIS  | IT                |                |            |            |              |            |              |                |          |             |                 |
|                                    | 801 = PATHOLOG    | Y/LABORATOR       | / SERVICES     |            |            |              |            |              |                |          |             |                 |
|                                    | UU6 = PHYSICIAN   | SERVICES, MISC    | ELLANEOUS      |            |            |              |            |              |                |          |             |                 |
|                                    | Reason Code De    | escription        |                |            |            |              |            |              |                |          |             |                 |
|                                    | PN = PIN/FHN DISC |                   |                |            |            |              |            |              |                |          |             |                 |
|                                    |                   |                   |                |            |            |              |            |              |                |          |             |                 |
|                                    | EOB Message       |                   |                |            |            |              |            |              |                |          |             |                 |
|                                    | TO PROTECT PATIE  | ENT PRIVACY, TH   | E PATIENT' S   | EOB WILL B | E ADDRESSE | D TO THE PAT | TIENT.     |              |                |          |             |                 |
|                                    |                   |                   |                |            |            |              |            |              |                |          |             |                 |
|                                    |                   |                   |                |            |            |              |            |              |                |          |             |                 |
|                                    |                   |                   |                |            |            |              |            |              |                |          |             |                 |

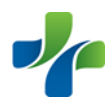